To check your Library account anytime, please follow the guide illustrated below.

 Access the Library System by going to the Library website http://concordianlibrary.weebly.com or find the menu in the school website http://www.concordian.ac.th/home

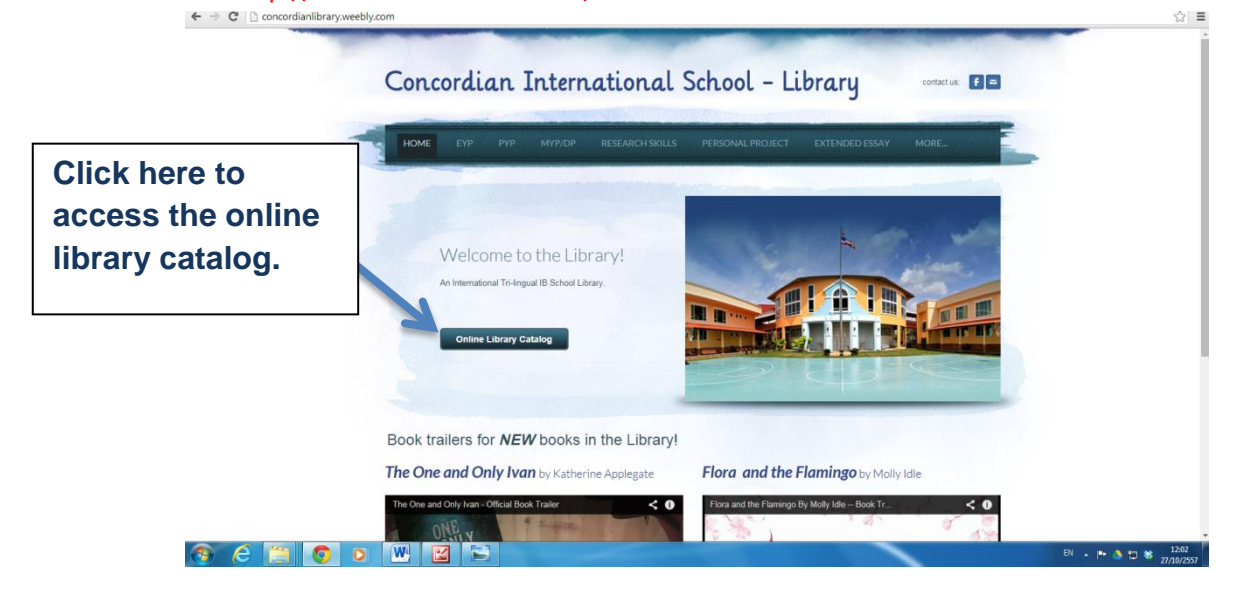

2. You will be directed to this page

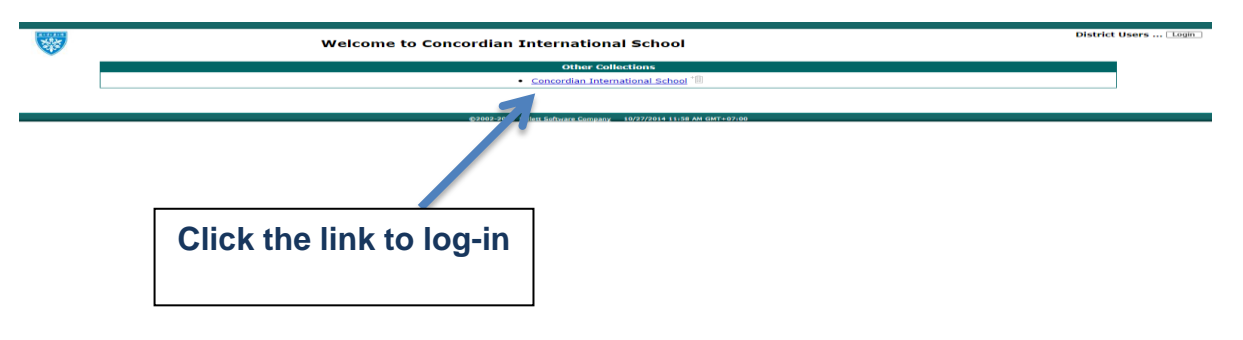

3. Type your log-in information

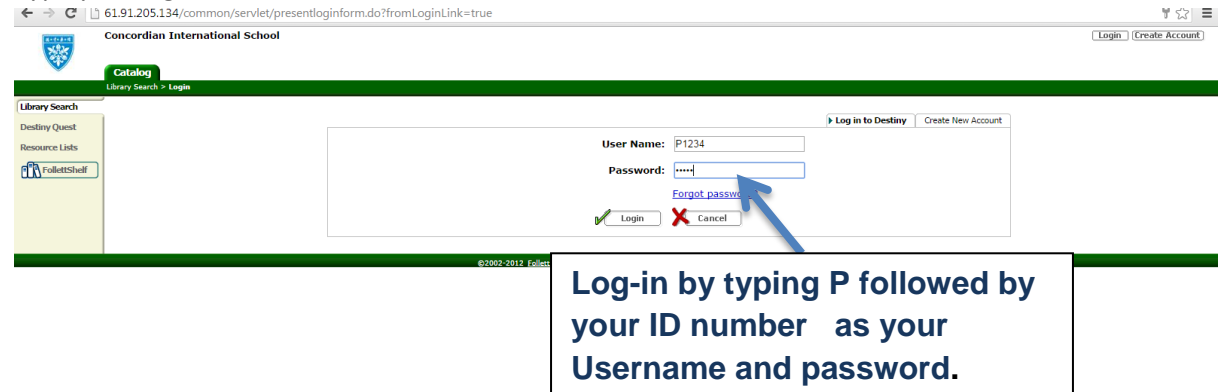

4. After a successful log -in. Your library account would look like this.

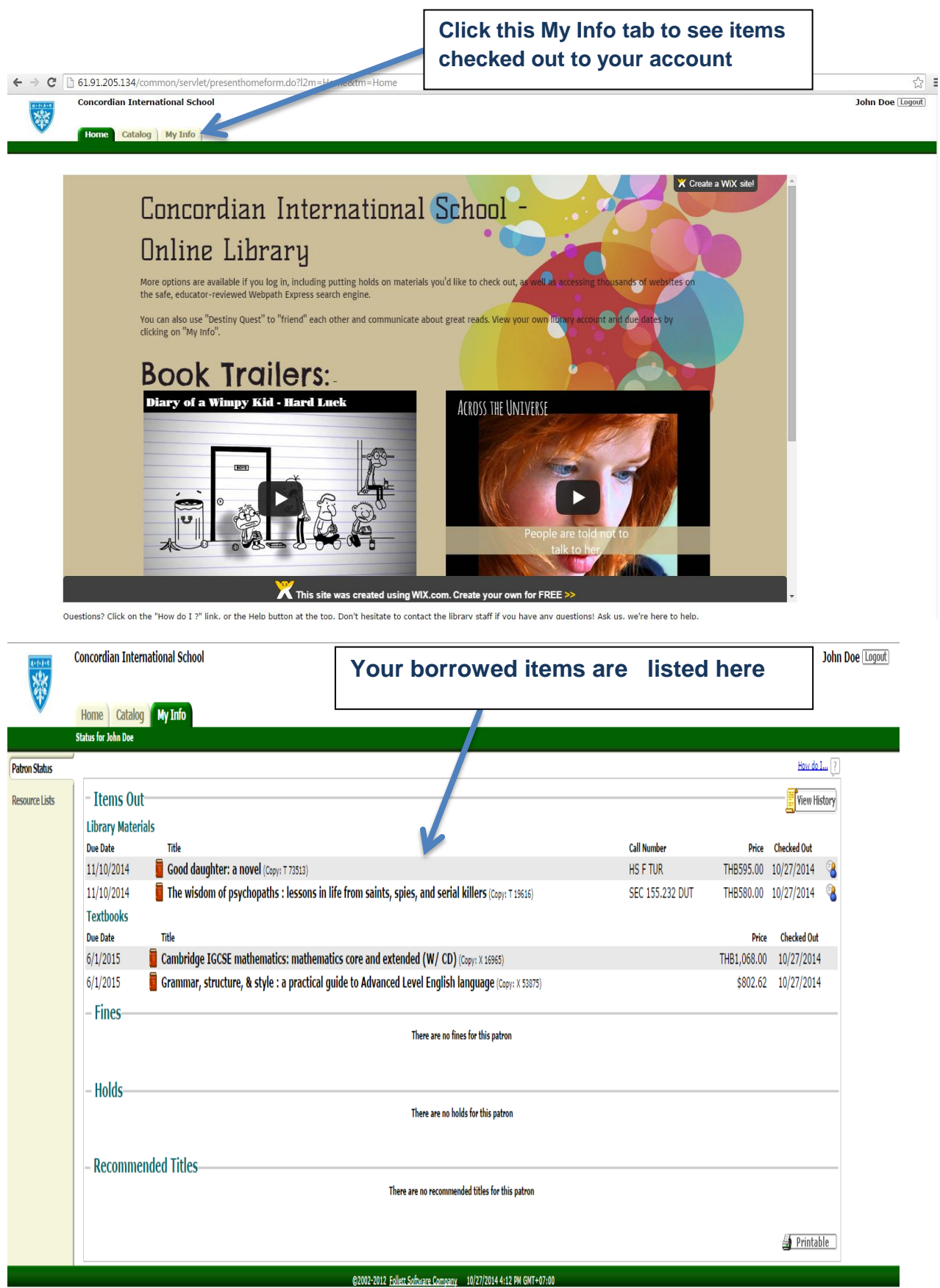